# YEARBOOK ADS 101

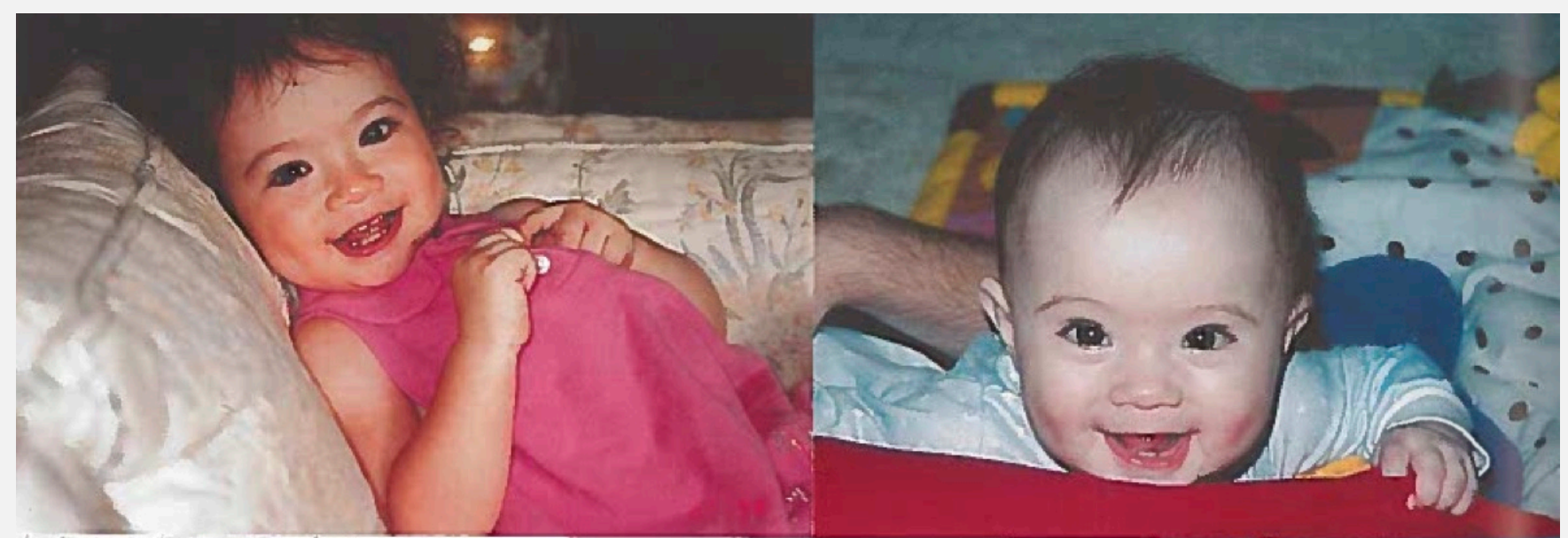

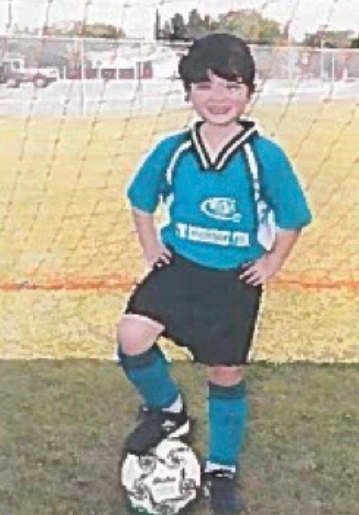

MAGGIE CONGRATULATIONS! We love you and are so proud of you! Dad, Mom and Sophia

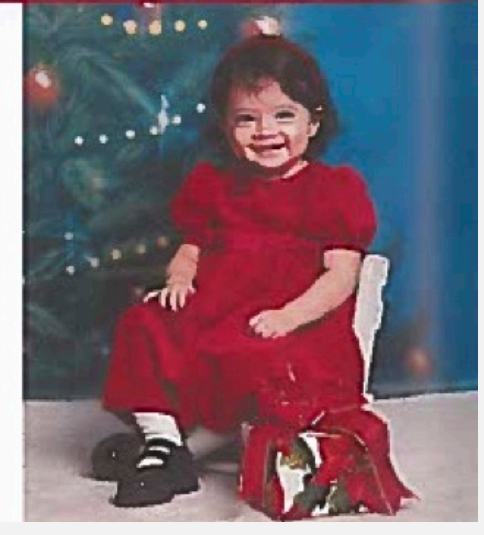

## STEP I: GO TO <u>HTTPS://COMMPE.PICTAVO.COM</u> & TYPE IN "BANCROFT SCHOOL"

| Search For Your School |                          |          |
|------------------------|--------------------------|----------|
| BANCROFT S             |                          | Let's Go |
|                        |                          |          |
|                        |                          |          |
| Choose Your School     |                          |          |
| BANCROFT SCHOOL        | WORCESTER, Massachusetts |          |
|                        |                          |          |

#### Side note:

The Pictavo design program works best on Google Chrome.

# STEP 2: CLICK ON "SHOP MY SCHOOL"

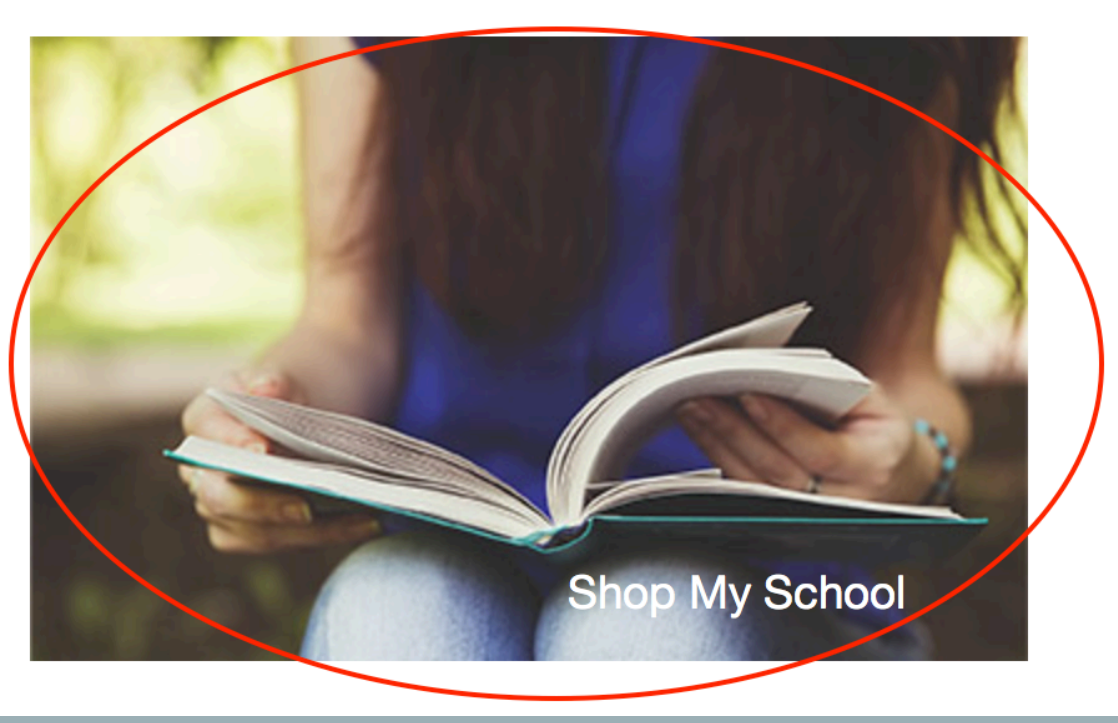

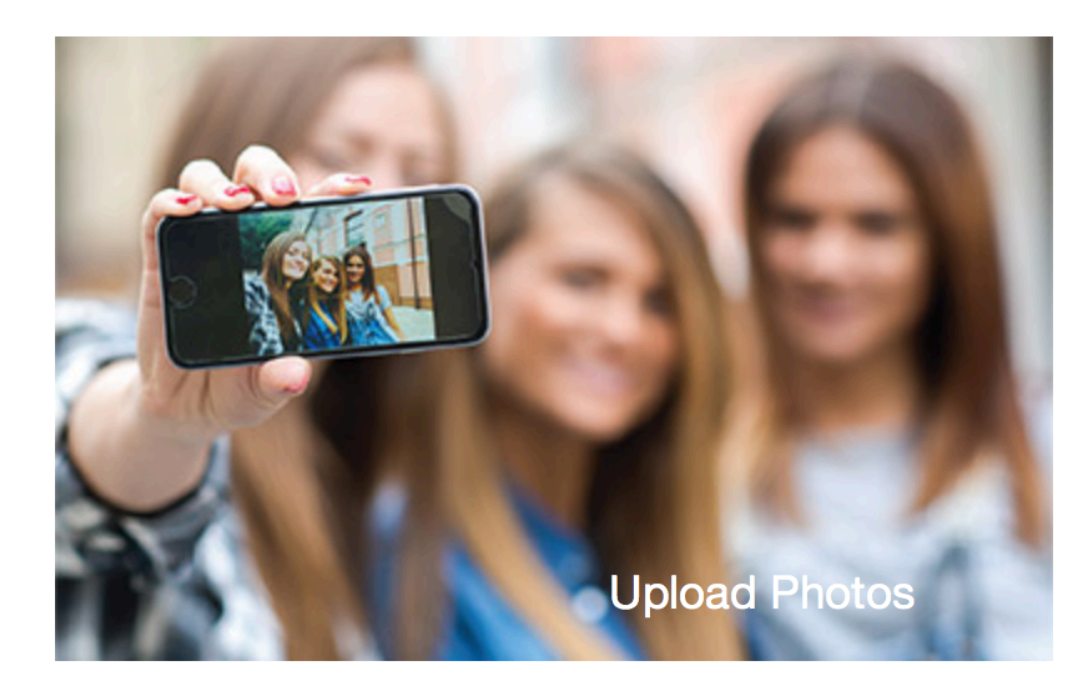

## STEP 3: CHOOSE YOUR AD SIZE/PRICE & CREATE AN ACCOUNT WHEN PROMPTED

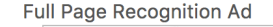

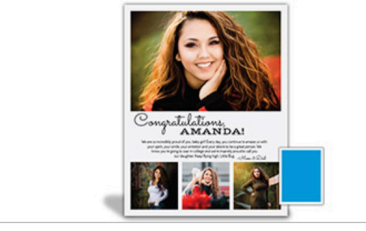

Item No: 02-71840-01

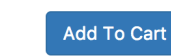

\$350.00

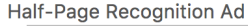

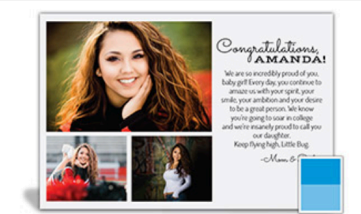

Item No: 02-71840-02 Show your loved ones how special they are with a personalized half-page ad in the yearbook.

Add To Cart

\$250.00

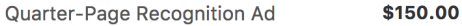

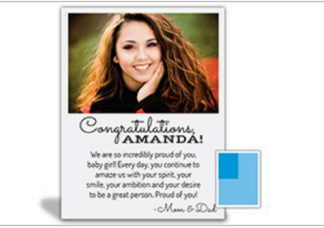

Item No: 02-71840-03 Show your loved ones how special they are with a personalized quarter-page ad in the yearbook.

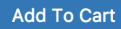

Eighth-Page Recognition Ad \$100.00

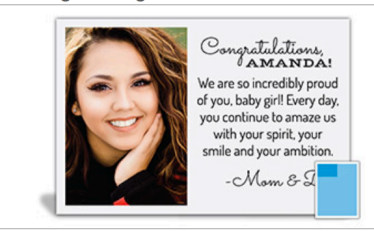

Item No: 02-71840-04 Show your loved ones how special they are with a personalized eighth-page ad in the yearbook.

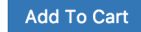

## STEP 4: COMPLETE THE CHECK OUT PROCESS

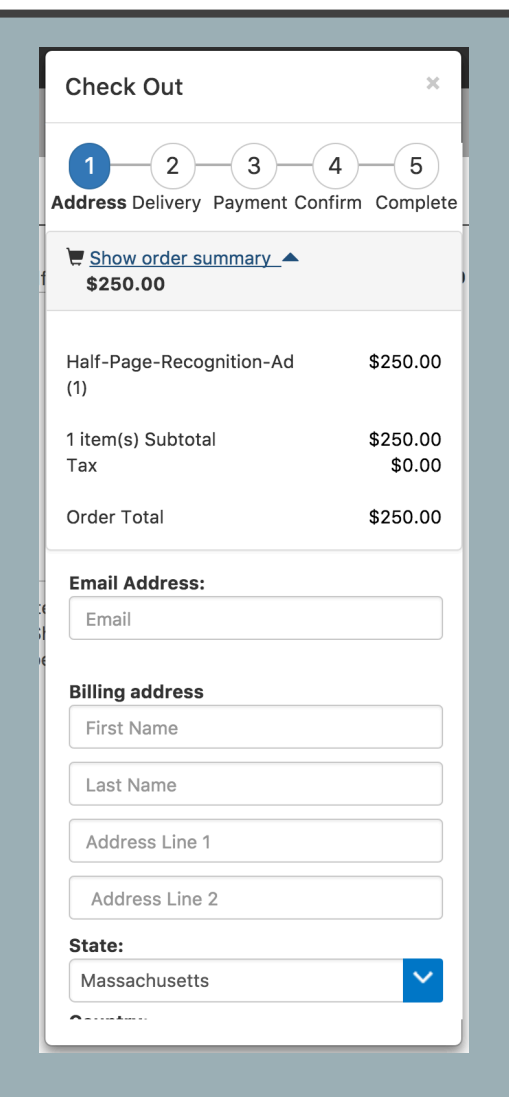

#### Side note:

If you get stuck on the "Complete" page, just refresh your browser window and move on to Step 5...

## STEP 5: TO FIND THE PAGE YOU JUST PURCHASED, CLICK ON "MY STUFF" AT TOP OF PAGE

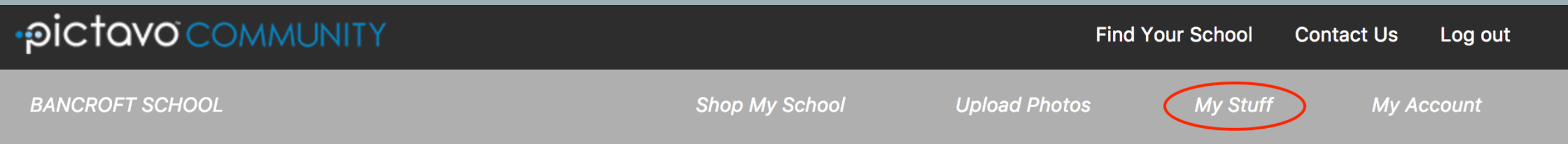

#### STEP 6: FROM "MY STUFF," CLICK ON YOUR PURCHASED AD, EXPLORE THE DESIGN TOOLS & DESIGN YOUR AD

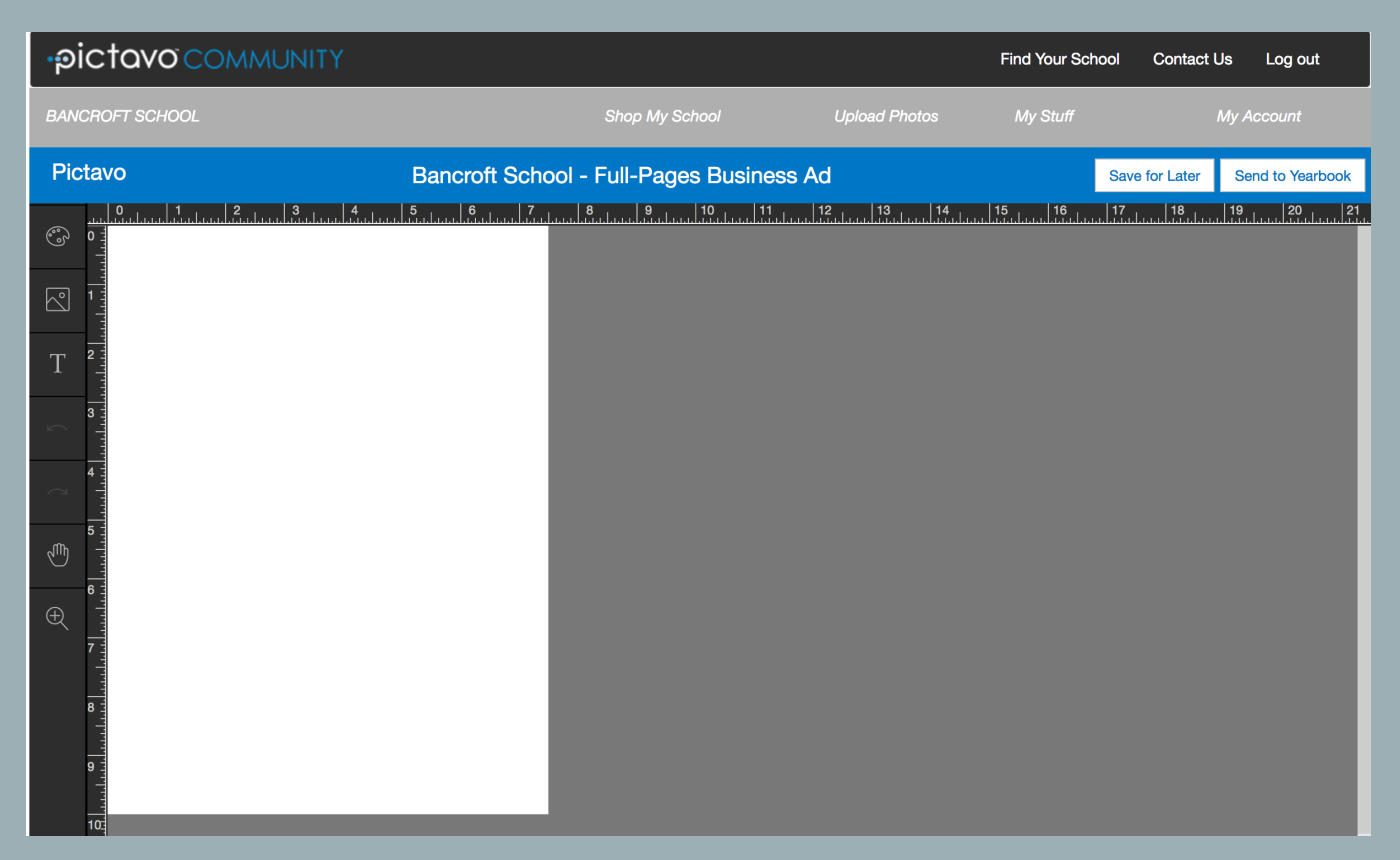

### **INTERFACE TOOLS AND ICONS**

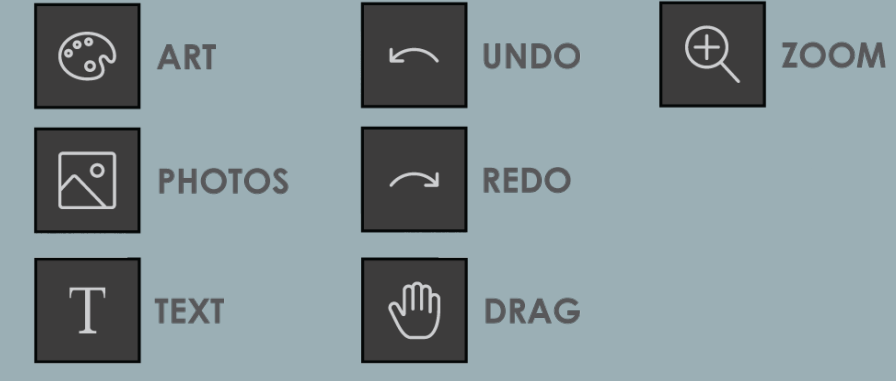

#### Side note:

Unfortunately, keyboard shortcuts (like command-z for undo) do NOT usually work. You have to use the existing buttons in the Pictavo program.

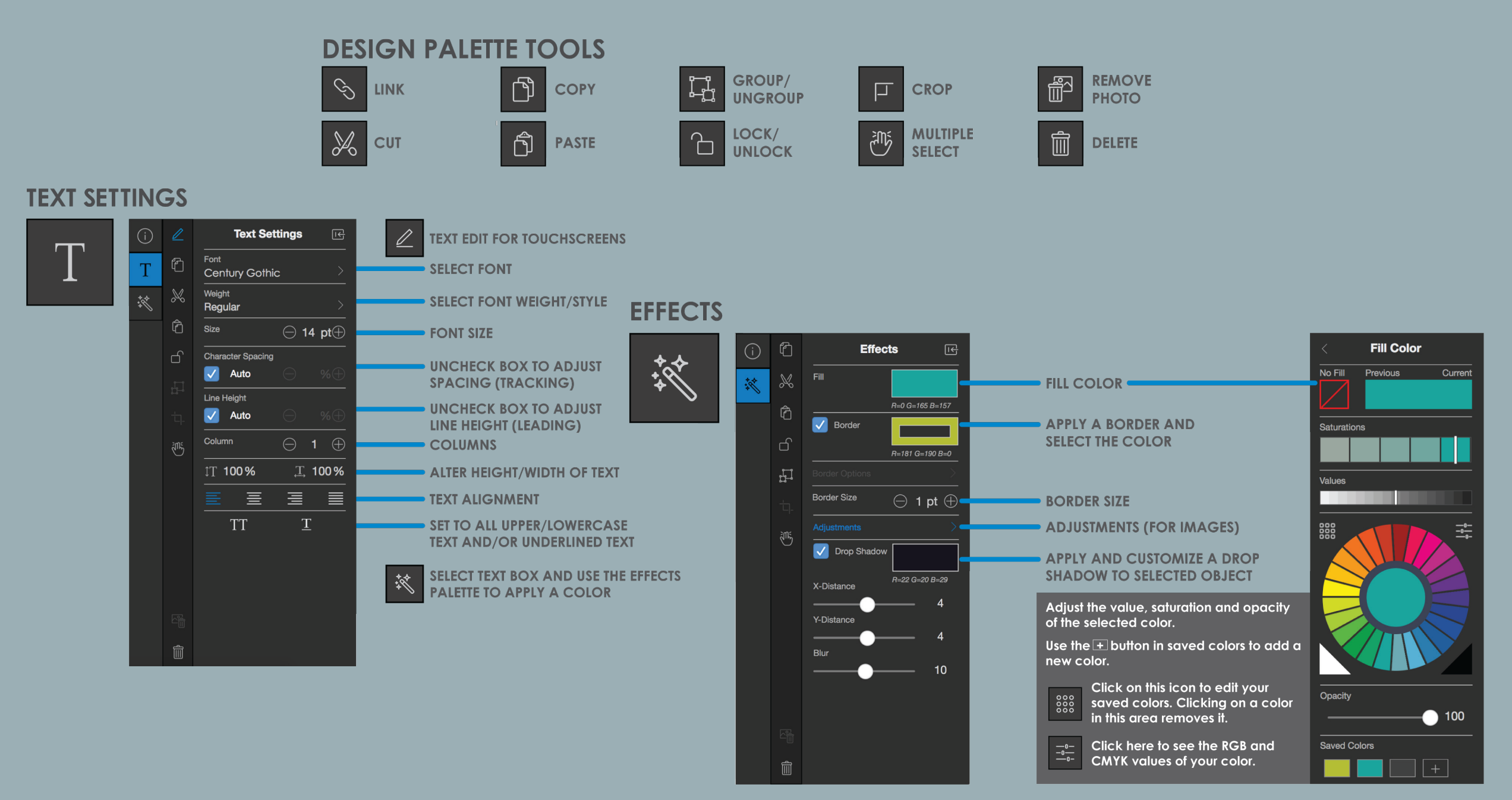

#### Side note:

If you want, you can use one of Pictavo's pre-made templates to give your layout some structure right from the get-go.

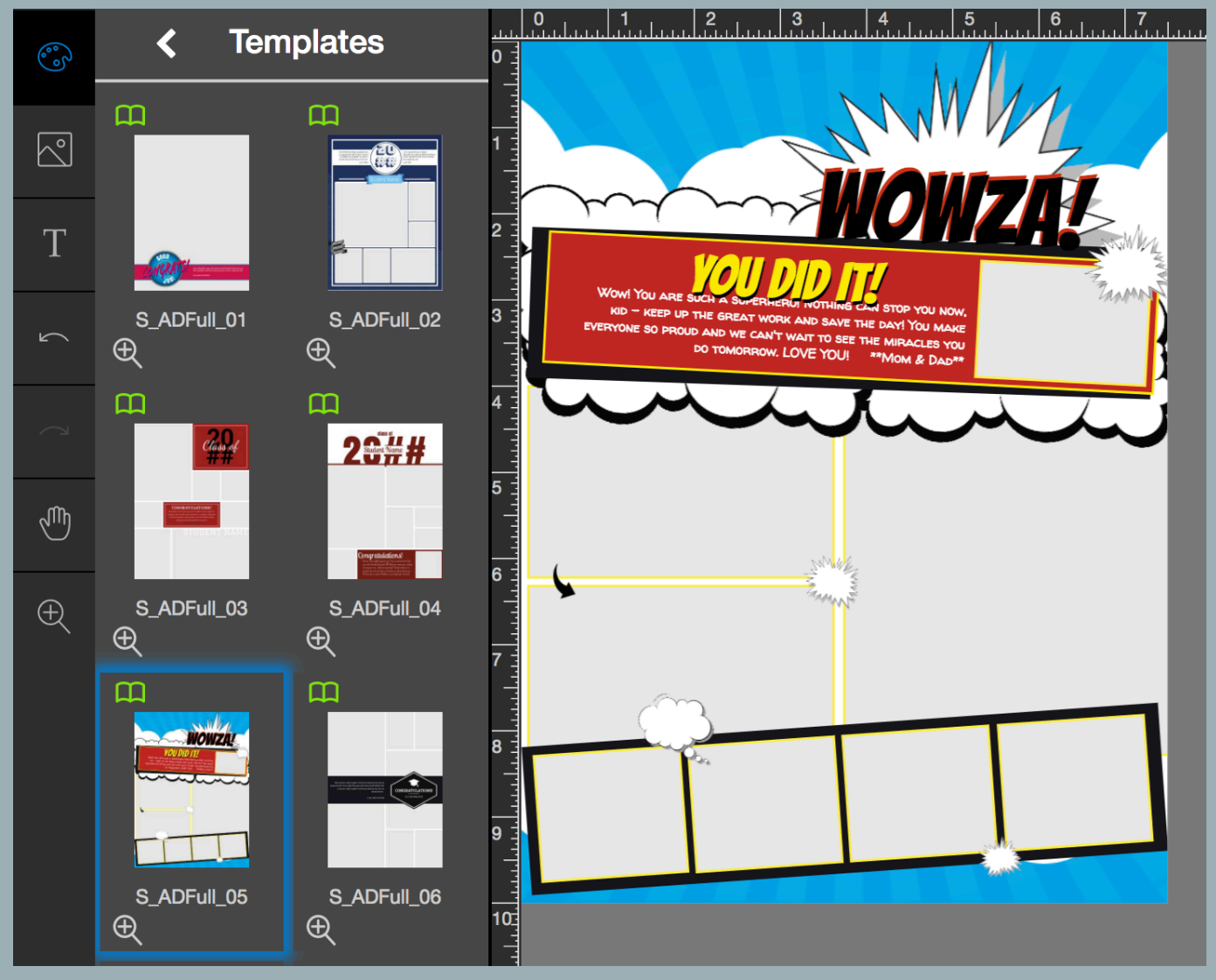

#### Alternative side note:

If you want to use another design program (like InDesign or Photoshop), you can design your entire page there and then upload it to Pictavo as a single image.

### STEP 7: TO LEAVE THIS PAGE AND CONTINUE EDITING LATER, CLICK "SAVE FOR LATER"

## STEP 8: TO SUBMIT YOUR PAGE WHEN IT'S FINISHED, CLICK "SEND TO YEARBOOK"

Ordering or payment questions? Email John
Beauregard at jbeauregard@bancroftschool.org

• Layout design or troubleshooting questions? Email Jonathan Wertheim at <u>jwertheim@bancroftschool.org</u>

• If you'd like to make an ad, but you're having too much trouble with Pictavo, contact Jonathan. You can send him pictures, and he can build the ad for you

## FINAL DEADLINE: MIDNIGHT SUNDAY, MARCH 15<sup>TH</sup>

The First Weekend of Spring Break! ©